## Acrobat Reader 5.0<sup>®</sup> NAVIGATION TIPS

| For c | optimal | viewing | on a | small | screen |
|-------|---------|---------|------|-------|--------|
|-------|---------|---------|------|-------|--------|

Click on the Bookmarks tab to show/hide the navigation pane to provide a larger viewing area. Click the Bookmarks tab to access the navigation links.

| The Me                | nu Bar                                                                                                    |  |  |  |  |  |
|-----------------------|----------------------------------------------------------------------------------------------------|--|--|--|--|--|
| 086                   | ð @ - #4 🔟 I4 4 ▶ ▶I 🗳 单 🥐  - To - 🐼 ⊝ 173% - ⊕ 🗅 🗅 🖻 📑 🗳 -                                                                                                    |  |  |  |  |  |
| File                  | Toolbar Navigation Toolbar View History Basic Tool Toolbar Viewing Toolbar                                                                                                    |  |  |  |  |  |
| The Status Bar        |                                                                                                    |  |  |  |  |  |
|                       | I                                                                                                    |  |  |  |  |  |
| Navigation Na<br>Pane | Avigation Current Page Next and Page Size Page Layout<br>Foolbar Last Page Size Single/Continuous/Continuous Facing                                                                                                    |  |  |  |  |  |
| Acroba                | t Reader Toolbar explained                                                                                                    |  |  |  |  |  |
| 4 🕨                   | View the <b>Previous</b> or <b>Next</b> Page. You can also use the scrollbar to scroll down/up.<br>Each sample is a single PDF file.                                                                                                    |  |  |  |  |  |
| 4 ▶                   | Go to the <b>First</b> or <b>Last</b> page of the PDF file.                                                                                                    |  |  |  |  |  |
| <b>* *</b>            | Re-trace your steps using the <b>Go to Previous View</b> and <b>Go to Next View</b> buttons.                                                                                                    |  |  |  |  |  |
| <u>ی</u> ک            | Use the <b>Zoom Tool</b> to enlarge the Sample.<br>Use the <b>Hand Tool</b> to navigate within the PDF file.                                                                                                    |  |  |  |  |  |
|                       | You can also navigate using the <b>Bookmarks</b> and <b>Thumbnails Navigation Pane</b> . Bookmarks are the main form of navigation to view Samples in the Standards Packages. Click on the <b>INDEX</b> bookmark to return to the graphic index page. |  |  |  |  |  |
| 3                     | When printing from Adobe Acrobat Reader choose <b>Shrink to Fit</b> from the print options.                                                                                                    |  |  |  |  |  |
|                       | To play audio: 1) Click on the <b>Listen To Audio Sample</b> button.<br>2) Use the control to pause, start, adjust volume etc.<br>3) Use ESC key to end the audio.                                                                                    |  |  |  |  |  |
| T                     |                                                                                                    |  |  |  |  |  |

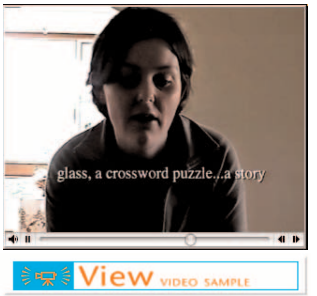

To play video: 1) Click on the **View Video Sample** button or click on the video poster. 2) Use the control to pause, start, adjust volume etc. 3) Use ESC key to end the video.